# 广州劳动仲裁院互联网语音庭审 用户小程序操作手册

广州市劳动人事争议仲裁院

2023年04月

1. 微信小程序二维码

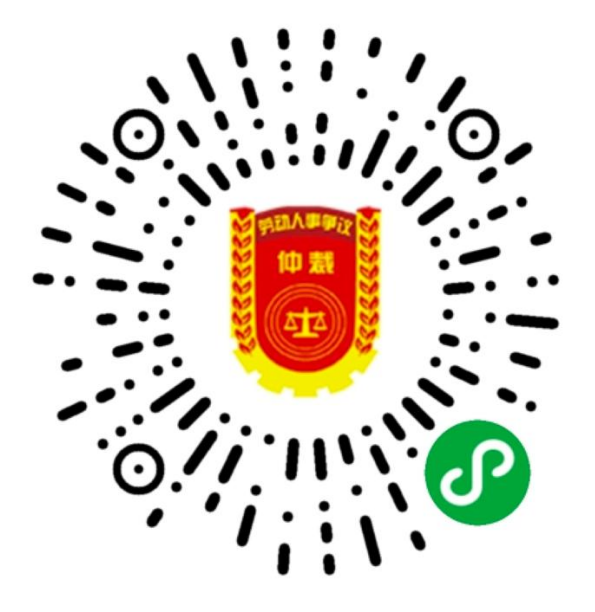

#### 2. 操作指南

2.1 小程序登录

点击登录后,跳转登录页面,输入手机接收的短信邀请码及手机 号进入人脸识别认证,登陆手机号为接收开庭短信通知的手机号,邀 请码为短信内容中的邀请码。庭审过程中出现中断,可再次进入小程 序,重新输入手机号和邀请码再次登陆。

| 广州<br>劳动人事微仲裁<br><sup>依法 便民 高效</sup> |                           |                                                                                                   |
|--------------------------------------|---------------------------|---------------------------------------------------------------------------------------------------|
| (2) 请登录!                             |                           |                                                                                                   |
| 仲裁服务                                 |                           |                                                                                                   |
|                                      | 5                         |                                                                                                   |
| <b>大</b> 供应忠                         | 日止中国                      | 今天星期二                                                                                             |
| 11:50 JE 甲<br>专业、高效在线庭审              | 开 步 甲 理<br>非面对面、非同步式的异步庭审 |                                                                                                   |
|                                      |                           | 【)州劳动仲裁】。——                                                                                       |
|                                      |                           | [2023] 5号的语音庭审,开始时                                                                                |
| 异步调解                                 | 在线送达                      | 间: <u>2023-04-11 14:15:00</u> , 您的登<br>录码是YY2867621。请您按约定时                                        |
|                                      |                           | 间,请使用手机微信,通过搜索并进                                                                                  |
| 语音庭审                                 |                           | 入"广州劳动人事微仲裁"微信小程序<br>参加语音庭审,登陆时请输入手机号<br>和邀请码进入,庭审请于12小时内<br>完成。参加庭审前请自行登陆广州市<br>人力资源和社会保障局网站,在劳动 |
|                                      |                           | 关系业务专题下的仲裁公告中提前阅 读当事人参加互联网庭审须知 谢                                                                  |
|                                      | 人事微仲裁                     | 谢!                                                                                                |
| 为您提供专业化、可信任                          | 、高效的劳动纠纷解决渠道              | 下午2:15 🖸                                                                                          |
|                                      |                           |                                                                                                   |

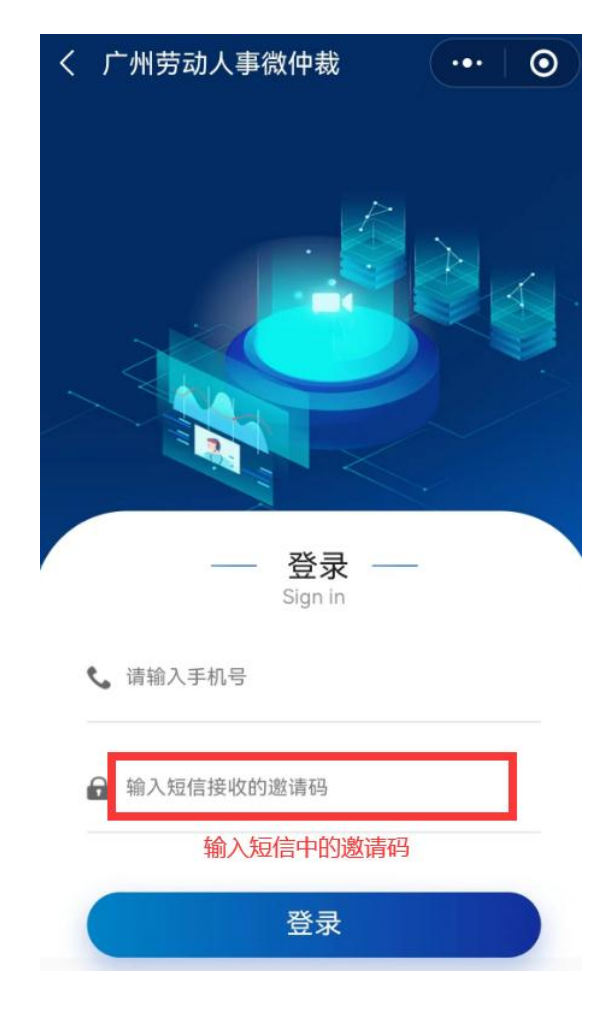

## 2.2 人脸识别

登录后先需要进行人脸生物识别,识别通过后需要先预留签名, 作为后续庭审发言内容和相关文书确认使用。

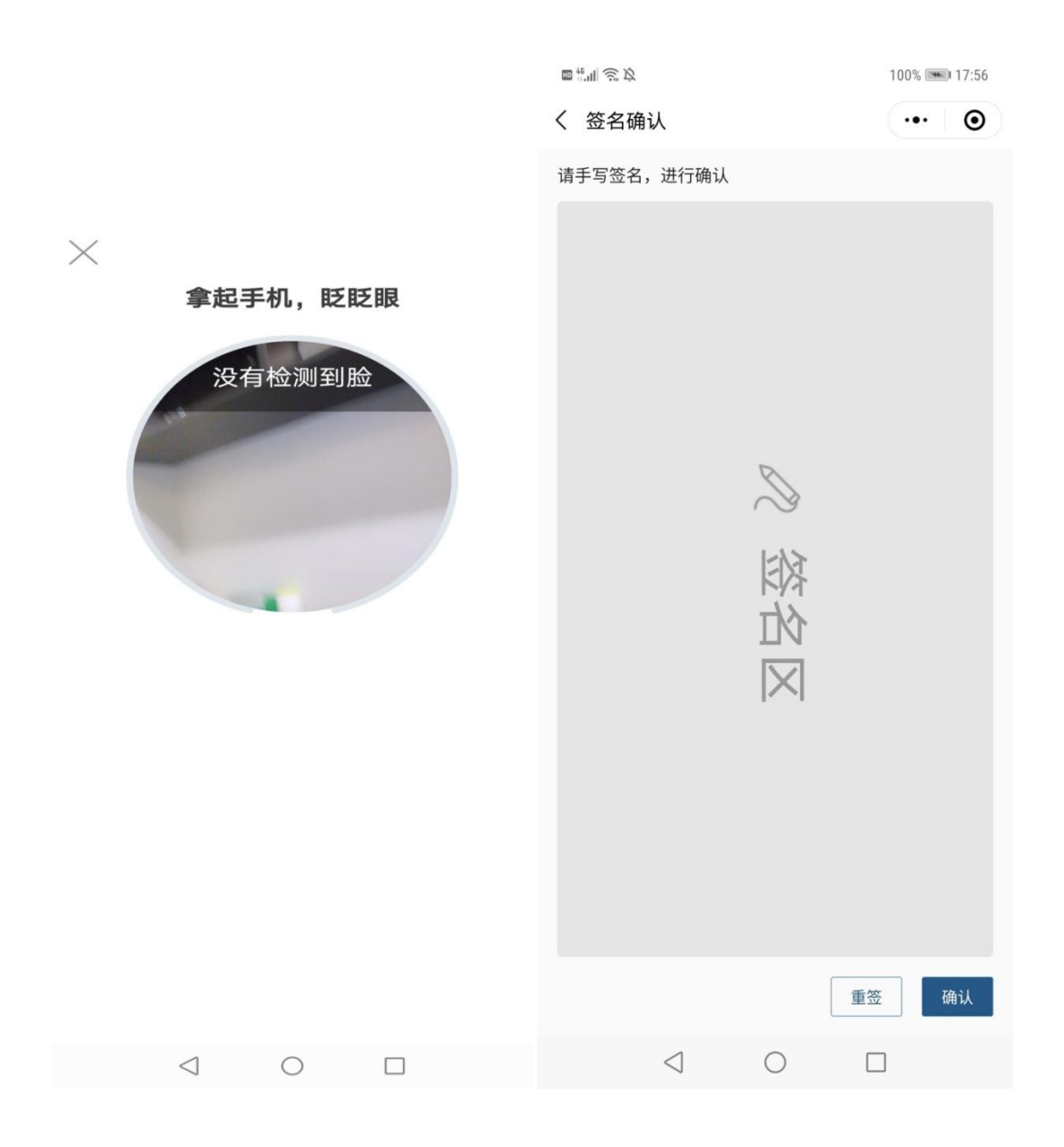

## 2.3 语音庭审(案件信息)

语音庭审主要包括语音法庭、文书签署、我的私聊和我的附件四个主要功能 键,同时可以查看案件信息。点击案件信息按钮,可以查看到本案的当事人和仲 裁请求相关信息。

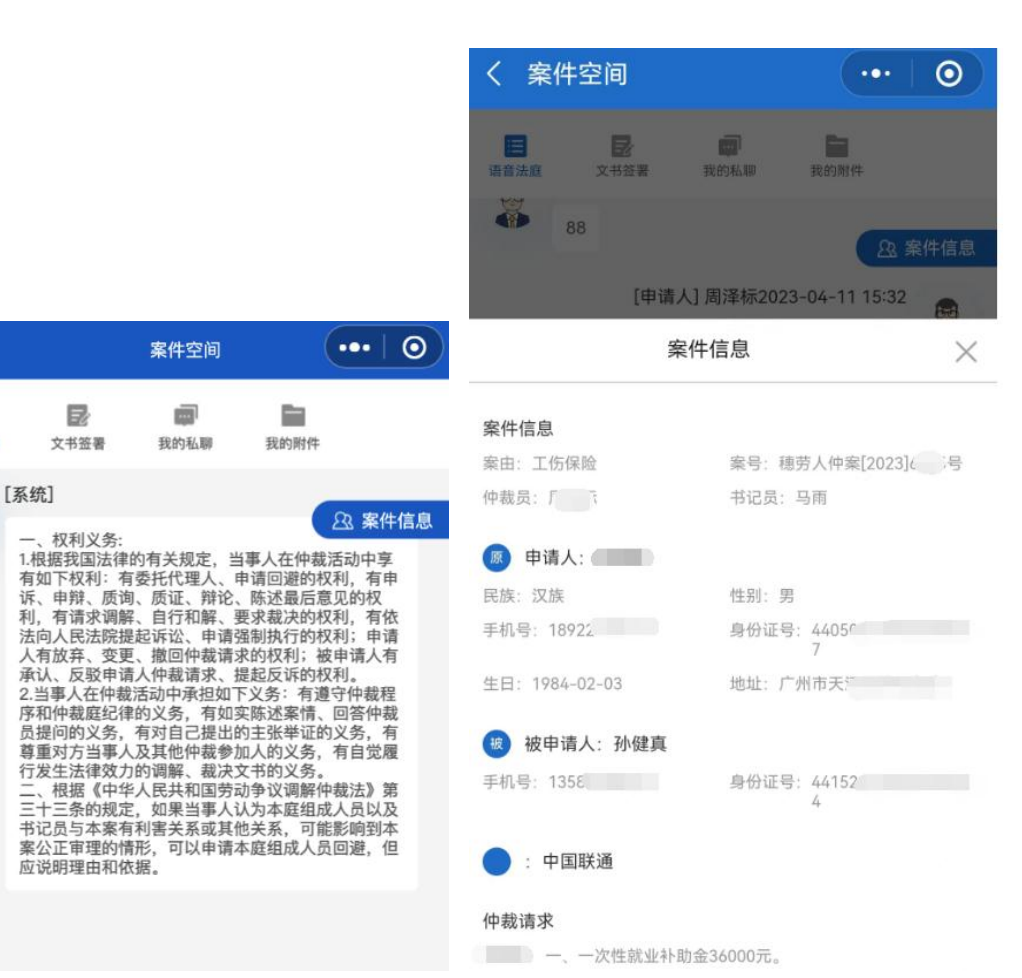

## 2.4 语音法庭

<

i=

语音法庭

-

Ö

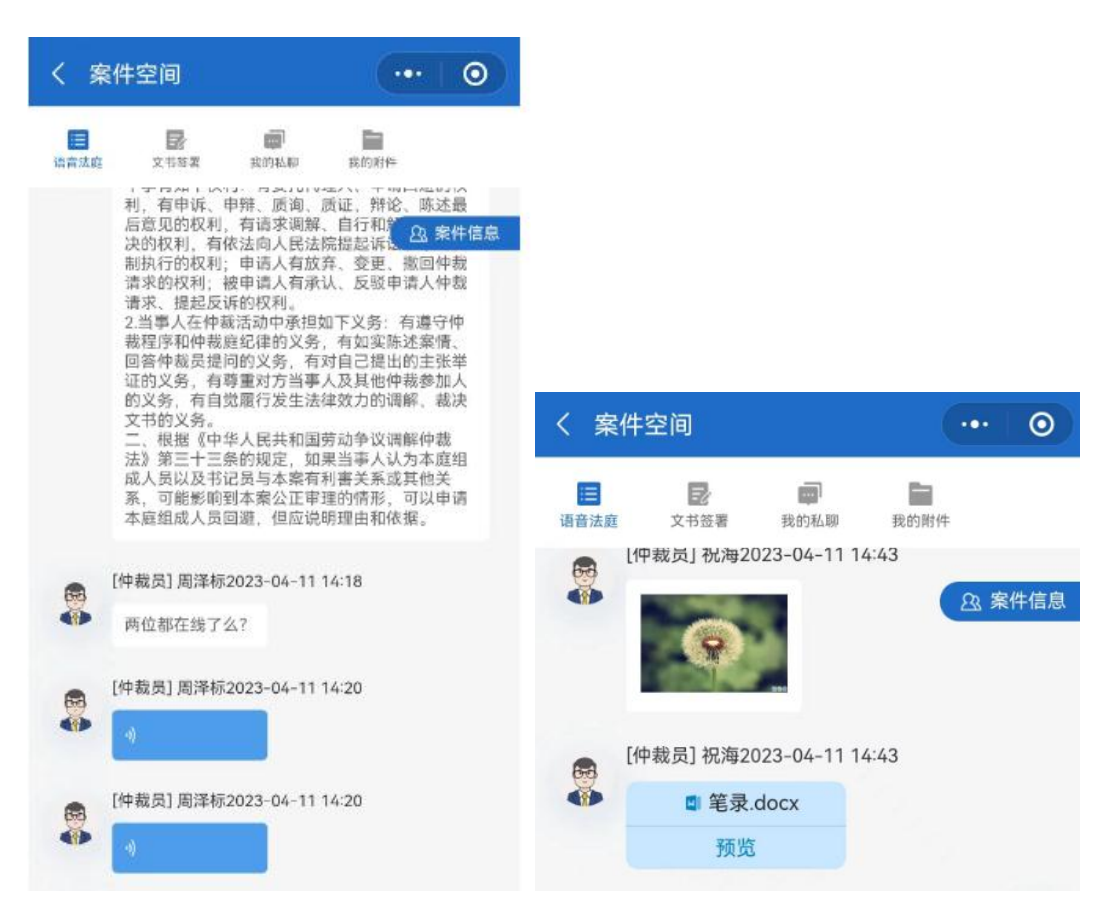

当事人可在语音法庭参与庭审调查、证据质证、庭审辩论等审理 工作,同时可以经仲裁员同意,发送与本案相关的图片和文件。语音 法庭支持语音沟通或文字沟通两种模式。

#### 2.5 文书签署

进入文书签署页面,可浏览文书材料,并对文书进行签署确认。

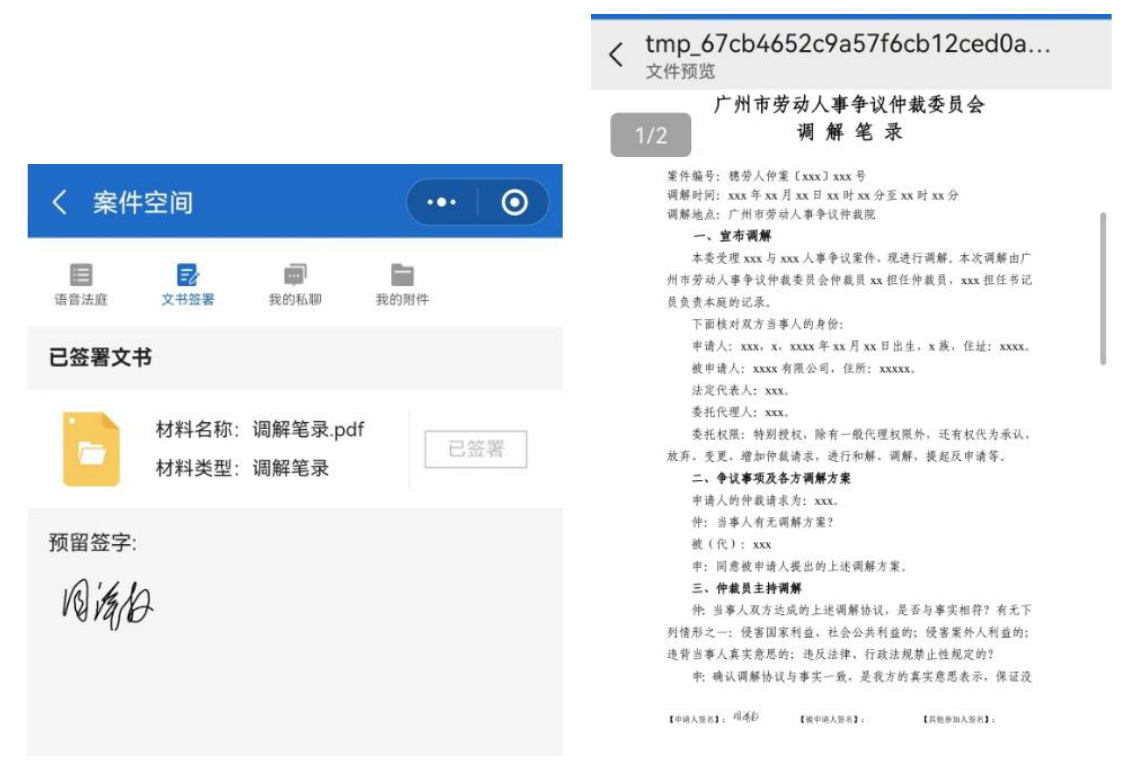

#### 2.6 我的私聊

可以和仲裁员或者其他当事人进行单线私下沟通。

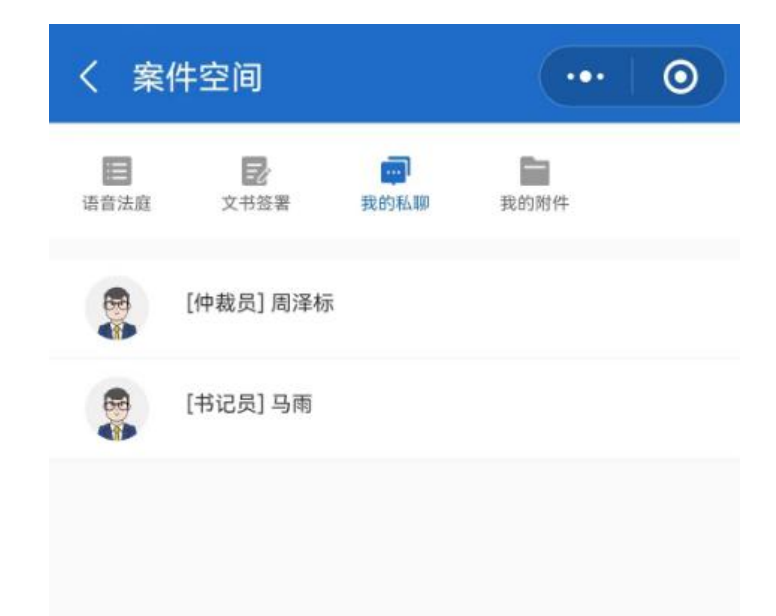

## 2.7 我的附件

案件附件可上传案件审理需要的案件相关的材料,用户协助庭审 工作,但上传的材料未经仲裁员认定,不作为证据使用。

| く 案件空间                  |                                    |                                      | •••                               | 0           |
|-------------------------|------------------------------------|--------------------------------------|-----------------------------------|-------------|
| 语音法庭                    | 文书签署                               | <b>一</b> 我的私聊                        | 我的附件                              |             |
|                         |                                    | 暂无附件                                 |                                   |             |
| 【温馨提录<br>的提供证据<br>材料的本引 | 示】附件列表<br>各、答辩书<br>青在举证质<br>专亦不作为本 | 《仅适用仲裁<br>行,不适用于<br>在中上传,在<br>《案的证据处 | 员与当事人发<br>提供证据,若<br>附件列表中上<br>:理。 | 送案件<br>双传证据 |
|                         |                                    |                                      |                                   |             |
| 添加附件材料                  |                                    |                                      |                                   |             |